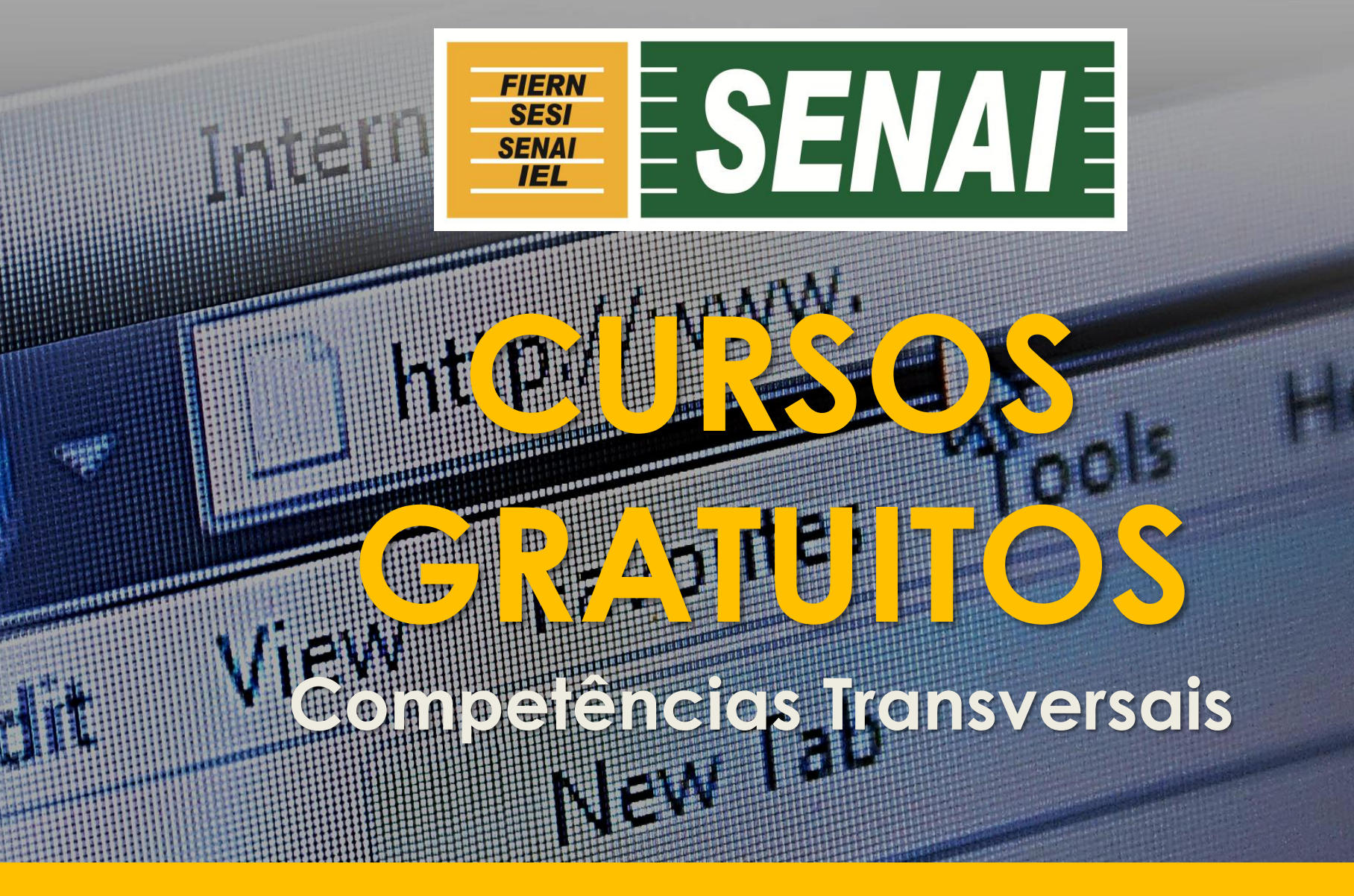

**GUIA DO ALUNO** 

### QUAIS AS VANTAGENS ESTUDAR A DISTÂNCIA NO SENAI RN?

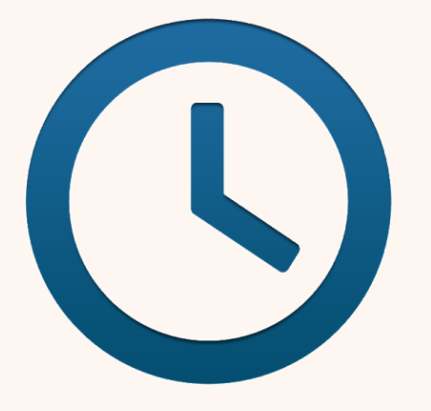

FLEXIBILIDADE DE LOCAL E HORÁRIOS DE ESTUDOS

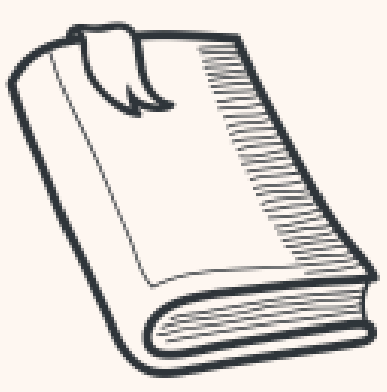

CONHECIMENTO E ATIVIDADES COMPLEMENTARES

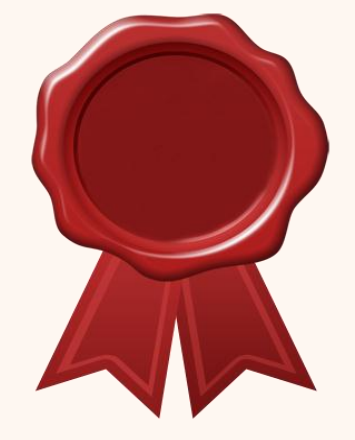

CERTIFICADO DE CONCLUSÃO DO SENAI RN

# Cursos a Distância Gratuitos

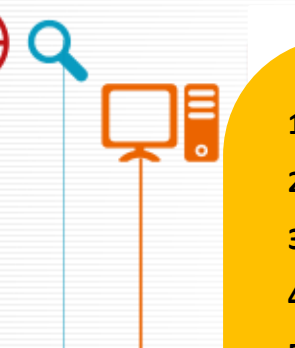

- 1. Educação Ambiental
- 2. Propriedade Intelectual
- 3. Fundamentos de Logística
- 4. Empreendedorismo
- Tecnologia da Informação e Comunicação
- 6. Noções Básicas de Mecânica de Automóveis
- 7. Lógica de Programação
- 8. Consumo Consciente de Energia
- 9. Desenho Arquitetônico
- **10.** Finanças Pessoais
- 11. Legislação Trabalhista
- 12. Segurança do Trabalho
- 13. Metrologia

#### Desafios para resolução de situações-problema

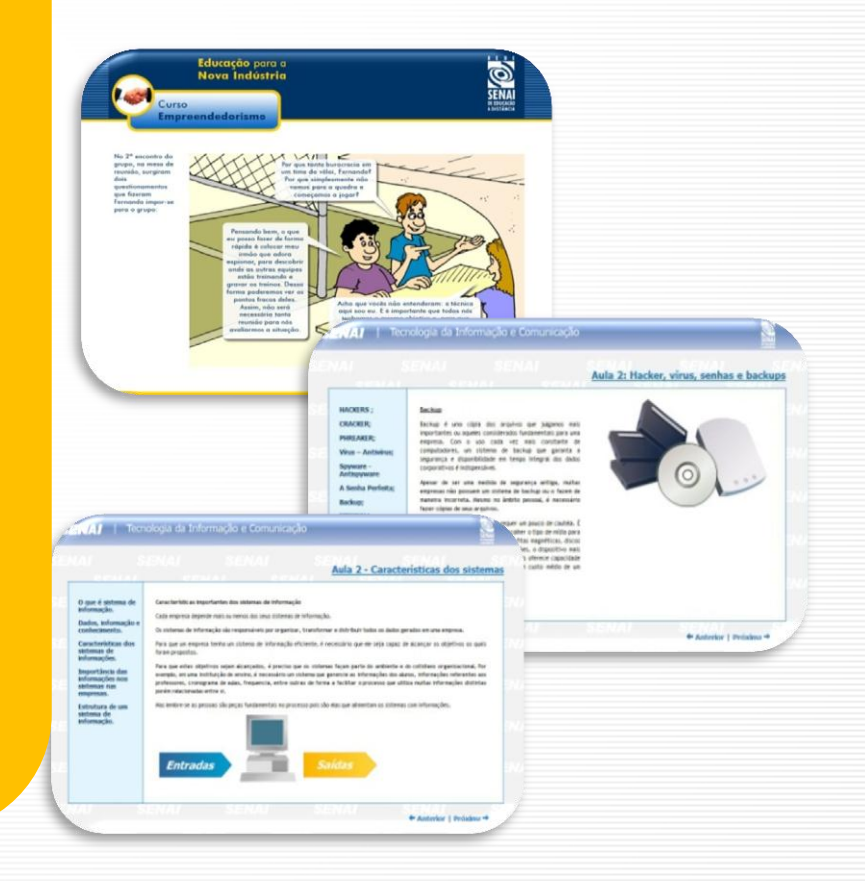

#### CALENDÁRIO DE REALIZAÇÃO DAS TURMAS

| Competências Transversais - UNI RN E SENAI RN<br>Ano letivo: 2015 |                                          |                                                            |  |  |
|-------------------------------------------------------------------|------------------------------------------|------------------------------------------------------------|--|--|
| Período do Cadastro                                               | Período de Disponibilidade<br>das Turmas | Observações                                                |  |  |
| De 18/05/15 a 22/05/15                                            | De 25/05/15 a 25/06/15                   | Cada aluno organiza seus                                   |  |  |
| De 22/06/15 a 26/06/15                                            | De 26/06/15 a 23/07/15                   | com sua disponibilidade.                                   |  |  |
| De 17/07/15 a 24/07/15                                            | De 24/07/15 a 21/08/15                   | O importante e que estude<br>todo o conteúdo do Curso e    |  |  |
| De 17/08/15 a 24/08/15                                            | De 24/08/15 a 23/09/15                   | faça a avaliação final dentro<br>do prazo de cada Turma. A |  |  |
| De 21/09/15 a 24/09/15                                            | De 24/09/15 a 22/10/15                   | média de aprovação é 7,0.                                  |  |  |
| De 19/10/15 A 23/10/15                                            | De 23/10/15 a 23/11/15                   |                                                            |  |  |

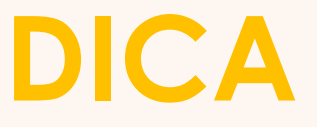

#### Lembre-se de desativar o bloqueador de pop-ups do seu navegador, assim você está prosseguindo nas suas atividades sem interrupções.

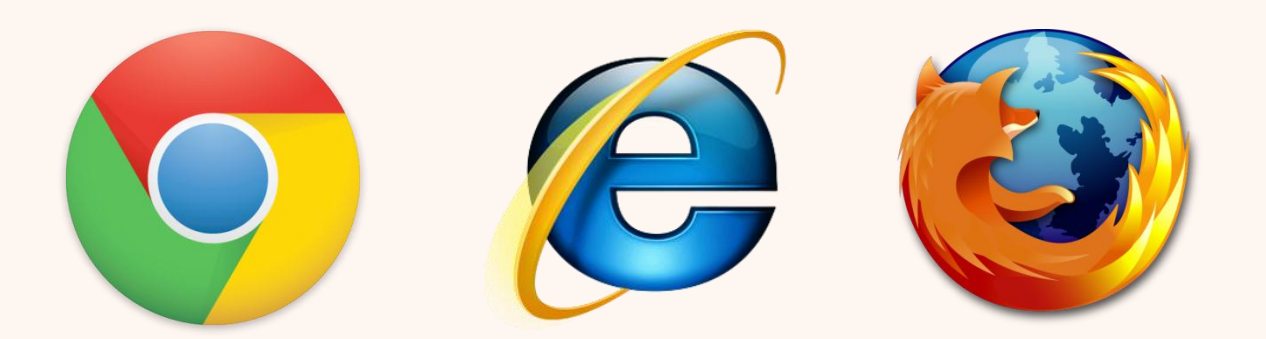

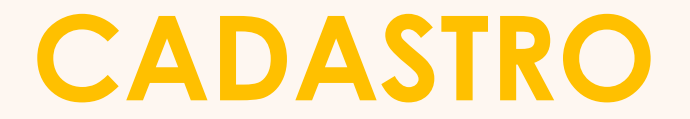

#### Acesse o endereço ead.rn.senai.br/ava

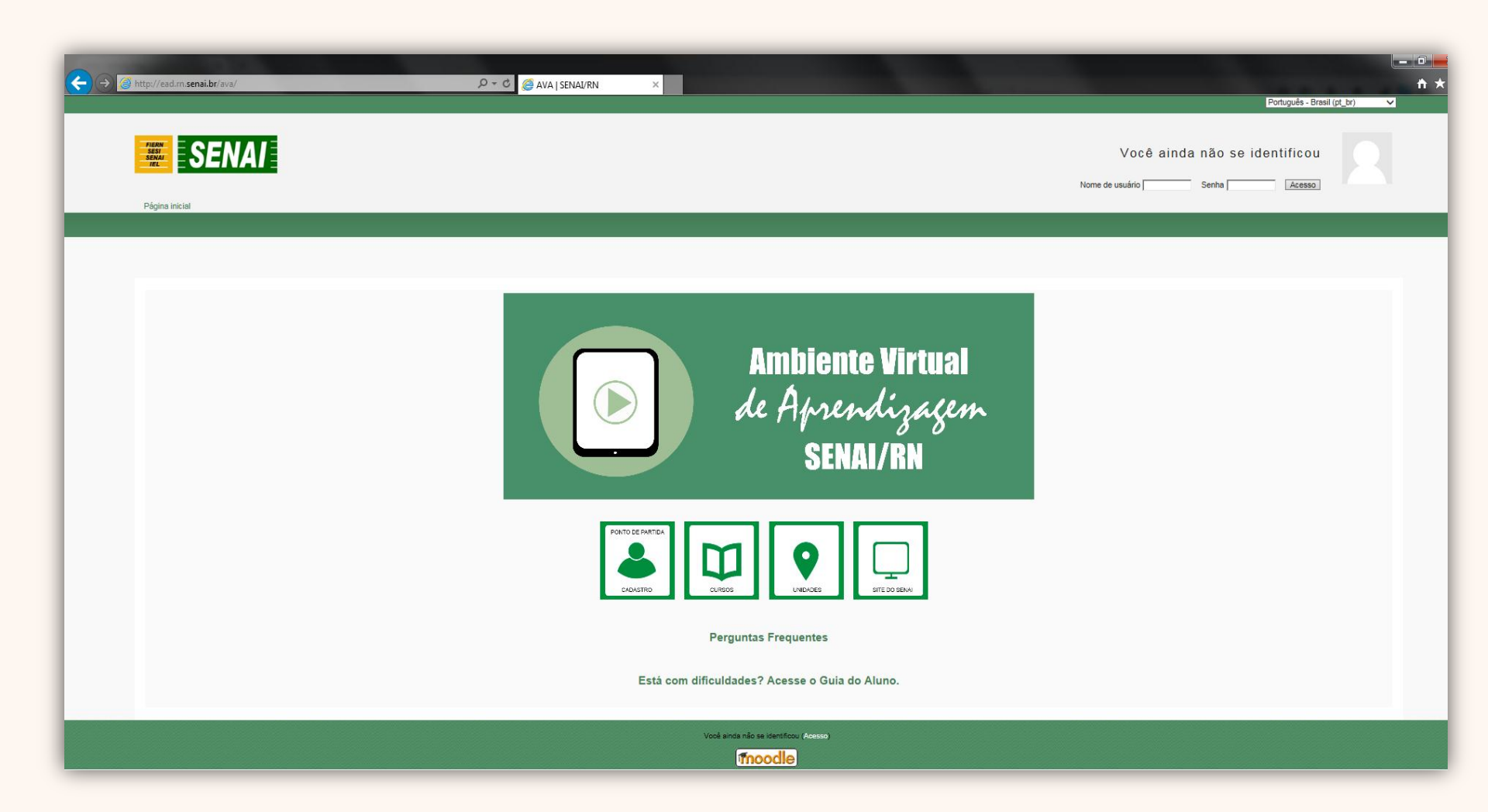

### CADASTRO

Agora clique em

#### PONTO DE PARTIDA – CADASTRO

| AVA   SENAL/RN × +                                                                                                |                                                   |                                   | _ 0 ×           |
|----------------------------------------------------------------------------------------------------|---------------------------------------------------|-----------------------------------|-----------------|
| ead.m.senai.br/ava/                                                                                               |                                                   | ▼ C Q Pesquisar                   | ☆ 自 ♣ 斋 ∢ 🤤 🗩 ☰ |
| Mais visitados      The hot games     The hot pics     Empire     Primeiros passos     Galeria do Web Slice     S | tes Sugeridos                                     | Nome de usuário 02485530467 Senha | Acesso          |
| r ayına mular                                                                                                    |                                                   |                                   |                 |
|                                                                                                    | Ambiente<br>de Apren<br>SENA                      | e Virtual<br>dizagem<br>I/RN      |                 |
|                                                                                                    | PONTO DE FARTIDA<br>CADASTRO<br>LURSOS<br>UNDADES | SITE DO SENAI                     |                 |
|                                                                                                    | Perguntas Frequentes                              |                                   |                 |
|                                                                                                    | Está com dificuldades? Acesse o Guia do           | Aluno.                            |                 |
|                                                                                                    | Vocé ainda não se identificou (Acesso)            |                                   |                 |

### CADASTRO

#### Clique em CADASTRAMENTO DE USUÁRIO

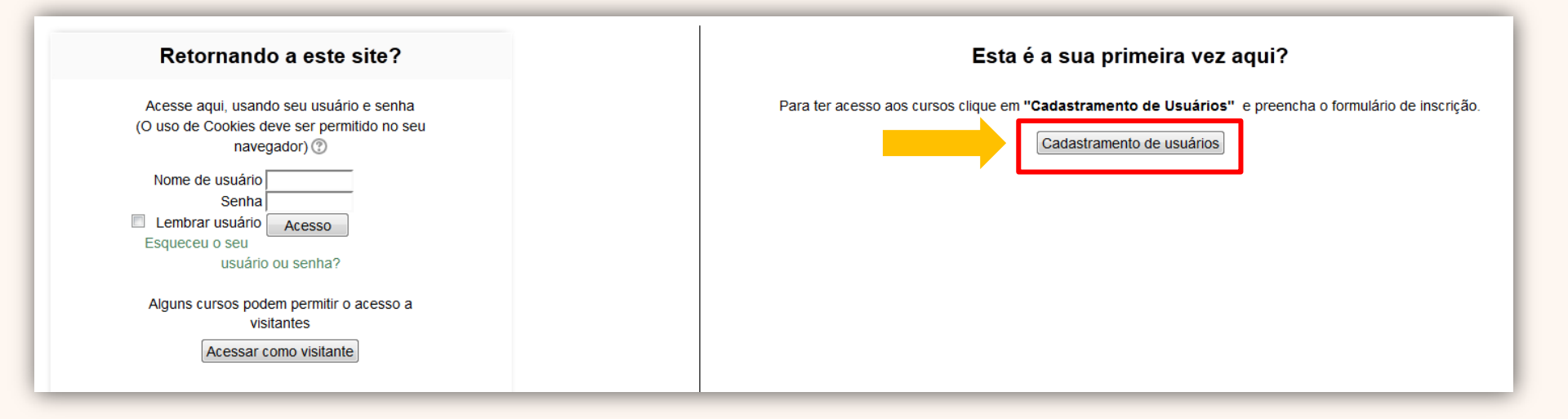

O Cadastro deve ser feito apenas uma vez, sendo este válido para os 13 cursos gratuitos disponíveis neste Ambiente Virtual de Aprendizagem.

## **CONFIRMAÇÃO DE CADASTRO**

#### PREENCHA O FORMULÁRIO DE INSCRIÇÃO E AGUARDE O EMAIL DE CONFIRMAÇÃO.

Em caso de dúvidas, por favor entre contato conosco.

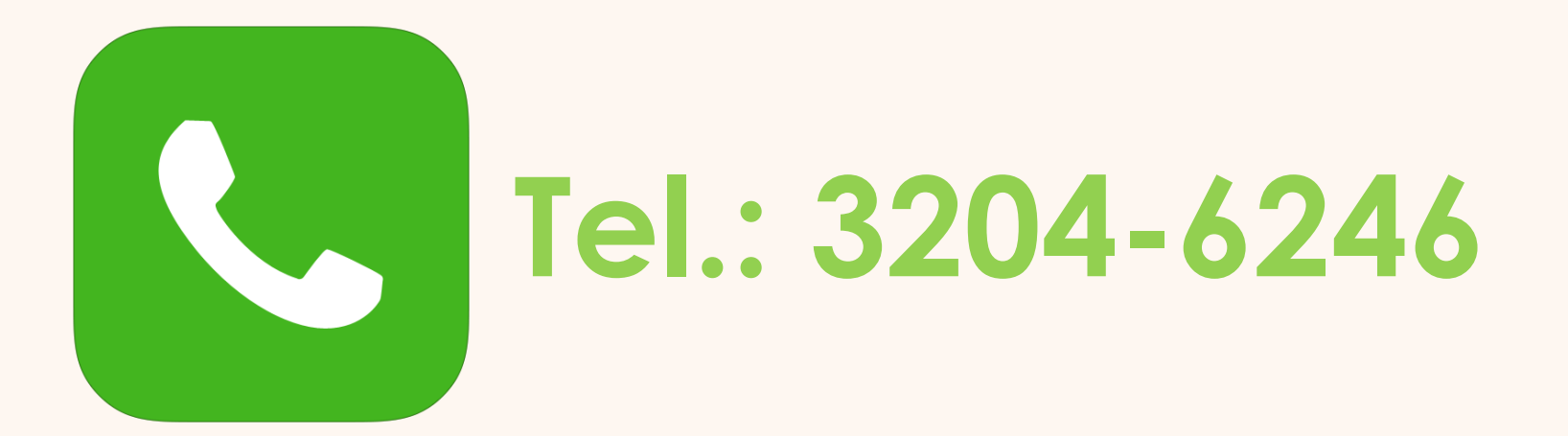

## **PRIMEIRO ACESSO**

Após o cadastro confirmado, retorne a página inicial do AVA (Ambiente Virtual de Aprendizagem) e acesse com o **nome de usuário** e **senha** escolhidos no momento do cadastro.

| Página inicial                     | Português - Brasil (rt_br) •<br>Você ainda não se identificou<br>Nome de usuário feste Senha •••••••• Acesso |
|------------------------------------|----------------------------------------------------------------------------------------------------|
| Você aind                          | a não se identificou                                                                                         |
| Nome de usuário <mark>teste</mark> | Senha                                                                                                    |

## **ESCOLHENDO O CURSO**

Após inserir seu nome de usuário e senha de acesso, clique na Logomarca SENAI e em seguida, na UNI RN para escolher o curso de seu interesse:

| ← → C fi<br>III Apps 🛛 Com | 🕒 ead.m.senai.br/ava/<br>las do Google 🙁 Google 😅 Webmail Bl                                          |                                                                                        | m_NOVAPAGINA 🛛 INTRANET - Sistema 1 | ท Càmpus EaD: Acess 🎢 Càmpus Eal              | D: Acess 🗋 Orgãos Suplementa 🤞                        | Sistema de Atendim 😅 🚾 CBN - Max Gehring | Q 🗼 🛈 E                                        |
|----------------------------|----------------------------------------------------------------------------------------------------|----------------------------------------------------------------------------------------|-------------------------------------|-----------------------------------------------|-------------------------------------------------------|------------------------------------------|------------------------------------------------|
|                            | Inha página inicial -> Página inicial do ste                                                          |                                                                                        |                                     |                                               |                                                       |                                          | Teste NEAD<br>Meus cursos Sair Atualizar perti |
|                            | Administração 🛛 🛪 🕜                                                                                   |                                                                                        |                                     | Ami<br>de A<br>de A                           | biente Virtual<br>frendizagem<br>SENAI/RN<br>SENAI/RN |                                          |                                                |
|                            | Colorado d                                                                                            | 0                                                                                      |                                     | Está com dificuldades? Aces                   | se o Guia do Aluno.                                   |                                          |                                                |
| 2 -                        | Caregonas de<br>> Competên<br>> Cursos Té<br>> Empresas<br>> Formação<br>> Capacitaci<br>> UNI-RN (13 | cias Transversais [Gratuitos]<br>nicios<br>Inicial e Continuada (FIC)<br>es PS-EAD (2) |                                     |                                               |                                                       |                                          |                                                |
|                            |                                                                                                    |                                                                                        |                                     | Vool acessou como Teste NEAD Sair)<br>Froodle |                                                       |                                          |                                                |

### **ESCOLHENDO O CURSO**

Agora você vai visualizar a Tela abaixo, com a descrição dos 13 cursos gratuitos e seus respectivos conteúdos.

| Cat                      | tegorias de Cursos: UNI-RN                                                                                                    |
|--------------------------|----------------------------------------------------------------------------------------------------|
|                          | UNI-RN                                                                                                    |
|                          | Período de Inscrição: 18 a 22 de maio de 2015                                                                                                    |
|                          | Período do Curso: 25 de maio a 25 de junho de 2015                                                                                                    |
| ঔ Tecnologia da Informaç | ão e Comunicação<br>CONTEÚDO:<br>• Sistemas Operacionais<br>• Softwares e seu licenciamento<br>• Hardware<br>• Ativos de Rede<br>• Cabeamento Estruturado<br>• Serviços de Rede<br>• Pilares de Segurança<br>• Mitigando Ataques<br>• Boas Práticas de Governança<br>• Modelo OSI |
|                          | CARGA HORÁRIA:                                                                                                    |
|                          | CERTIFICAÇÃO:                                                                                                    |
|                          | O aluno receberá o certificado após obter 70% de aproveitamento ao final do curso.                                                                                                    |

## ESCOLHENDO O CURSO

A tela "opções de inscrição" será exibida e pedirá a **chave de inscrição** para finalizar a inscrição do curso escolhido. Insira a chave e clique em INSCREVA-ME.

|                                                                       | Opções de inscrição |
|-----------------------------------------------------------------------|---------------------|
| Consumo Consciente de Energia                                         |                     |
| ✓ Autoinscrição (Estudante)<br>Chave de inscrição unirn2015 ✓ Mostrar |                     |
|                                                                       | Inscreva-me         |
| Chave de                                                              | e Inscrição:        |
| unirr                                                                 | า2015               |

(letras minúsculas)

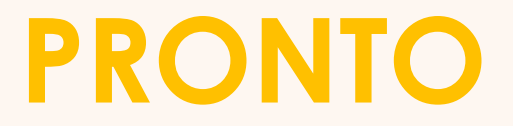

#### A sua inscrição no curso foi feita com sucesso.

| Proparate Company Tanoneuse<br>Consumo Consciente de Energia                                                                                                    |
|----------------------------------------------------------------------------------------------------|
| CONTEÚDO                                                                                                    |
| Curso Completo Clique aqui para estudar o conteúdo do curso Enquete Clique aqui para dar a sua opinião sobre o curso                                                                              |
| FÓRUNS                                                                                                    |
| Fórum de notícias<br>Fórum de Apresentação<br>Fórum Tira-Dúvidas                                                                                                    |
| AVALIAÇÕES                                                                                                    |
| Avaliação Final Clique aqui para realizar a avaliação final após ter estudado o conteúdo do curso.                                                                                                |
| CERTIFICADO                                                                                                    |
| Certificado de Conclusão  Certificado de Conclusão  Certificado de Conclusão  Certificado do certificado  Restrições: 'Não disponível até que você atinja a nota necessária em Avaliação Final .' |

### **SUPORTE**

Caso você tenha alguma dúvida, entre em contato com o Núcleo de Educação a Distância pelos seguintes meios:

#### Telefone: 84 3204.6246 | nead@rn.senai.br

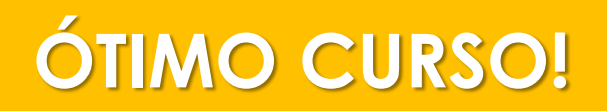

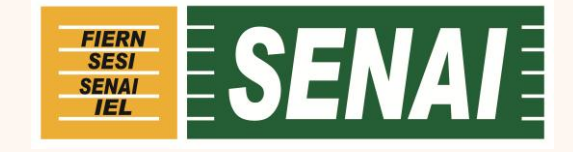